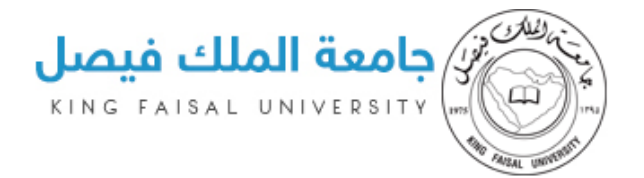

# **دلیل استخدام** بوابة الدراسات العلیا– مسؤول الـکلیة

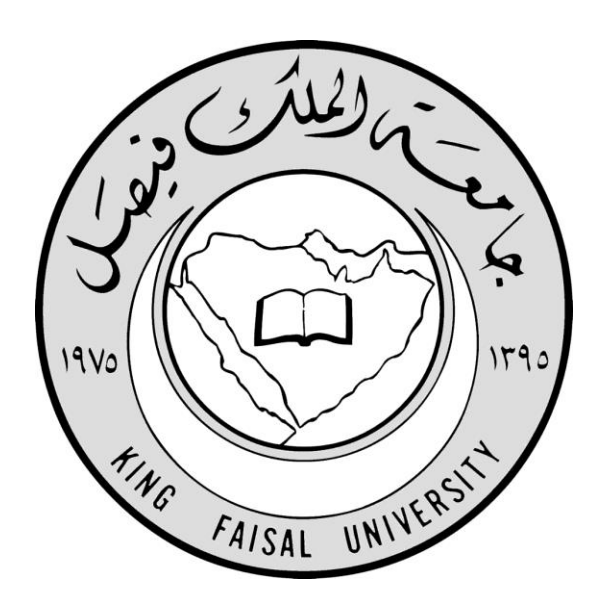

#### Prepared for:

King Faisal University – Deanship of Postgraduate Studies

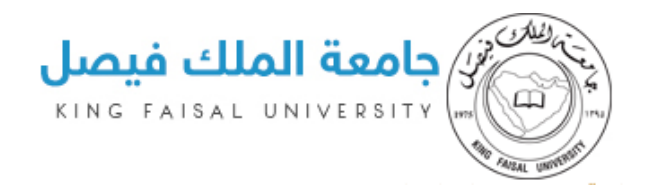

# 

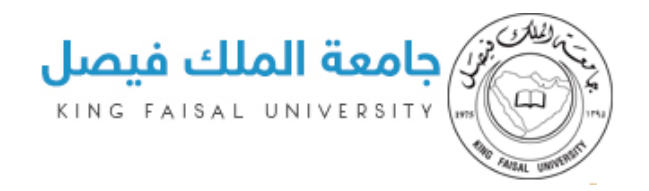

### مقدمة

يقدم دليل استخدام بوابة الدراسات العليا شرح كامل ووافي لجميع العمليات التي يحتاجها مسؤول الكلية لإدارة واستخدام محتوى الكلية التابع لها , من حيث :

- 1 صفحة تسجيل الدخول
- 2 صفحة إعدادات النظام والتي تشمل:
  - إعدادات الكليات
  - إعدادات الاقسام
  - إضافة مستخدم
  - 3 القائمة الجانبية والتي تشمل:
    - الصفحة الرئيسية
    - اعدادات النظام

وسنقوم بالشرح عن جميع الخيارات والمهام لكل صفحة بالتفصيل.

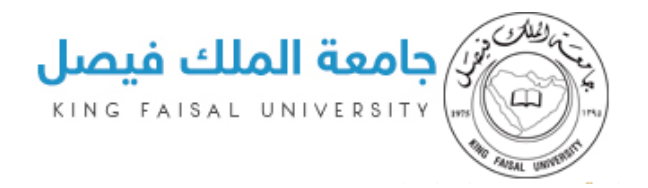

# صحفة تسجيل الدخول

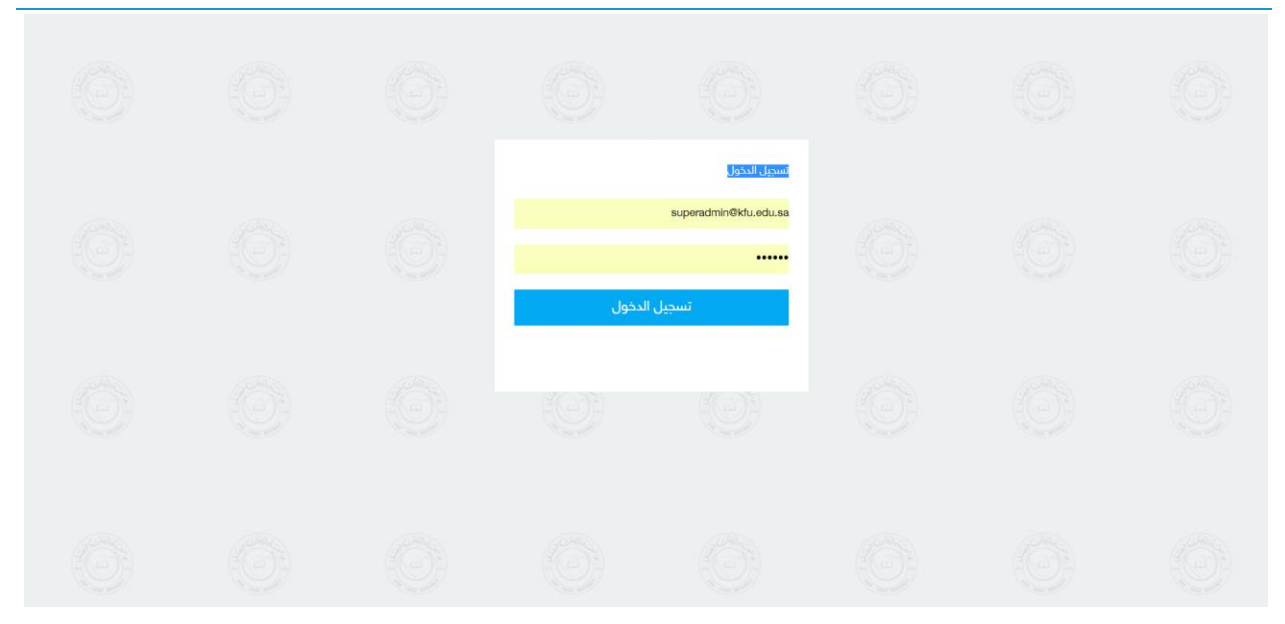

#### البريد الإلكتروني والرقم السري لتسجيل الدخول استخدم-

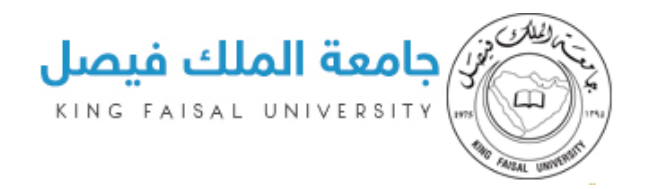

### صحفة إعدادات النظام

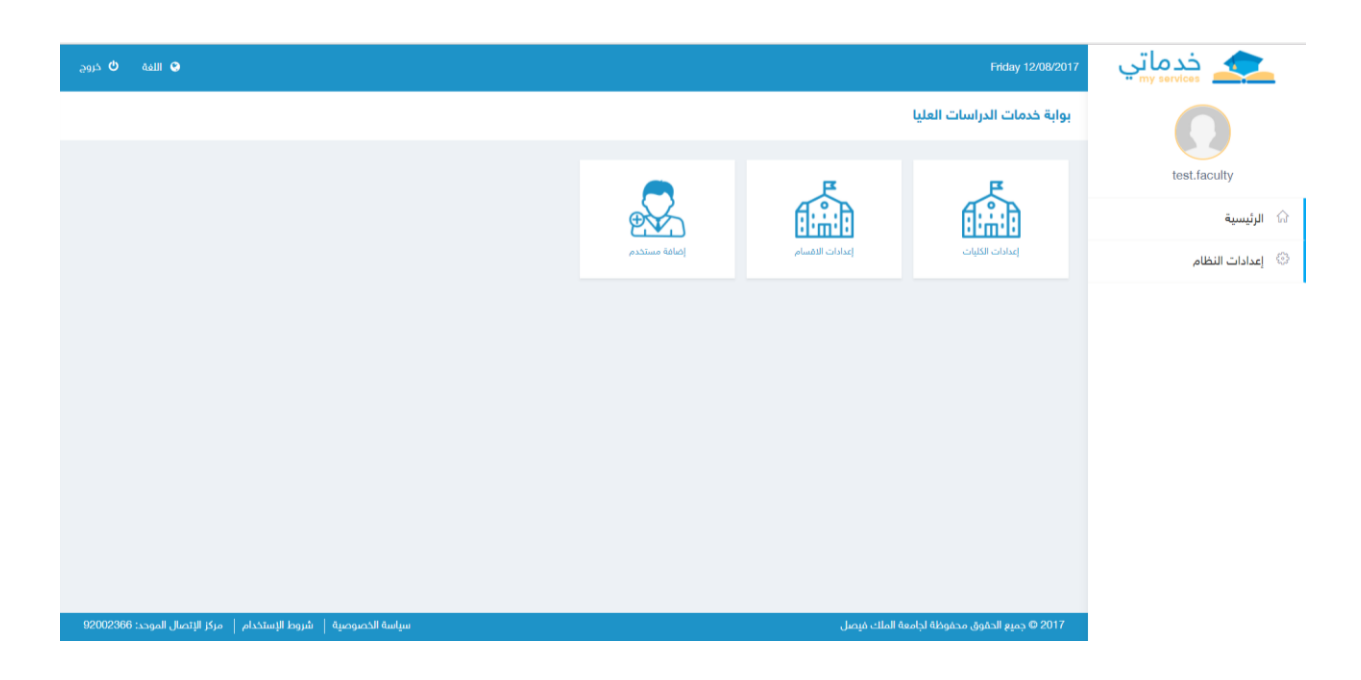

- الصفحة الرئيسية وهي صفحة إعدادات النظام والتي من خلالها يتم إدارة الموقع وهي مكونة من مجموعة من الصفحات والقائمة الجانبية والتي يتم توضيح كل منها بشكل مفصل

- البوابة تدعم اللغتين العربية والإنجليزية وإمكانية تسجيل خروج المستخدم للنظام

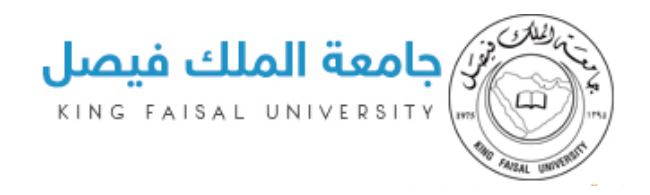

# إعدادات الكليات

- يتم من خلال هذه الصفحة التحكم في إعدادات الكلية كما هو في الرسم الاتي ستظهر بيانات الكلية التي هو مشرف عليها -

| ة ڬ خروج | ی اللغة |          |       |                    |                       |               | Friday 12/08/2017           | خدماتي 📩         |
|----------|---------|----------|-------|--------------------|-----------------------|---------------|-----------------------------|------------------|
|          |         |          |       |                    |                       |               | بوابة خدمات الدراسات العليا | 0                |
|          |         |          |       |                    |                       |               | الكليات                     | test.faculty     |
|          |         |          |       | -                  |                       | يرجي الاختيار | اسم الجامعة                 | ி الرئيسية       |
|          |         |          |       | بحثه               |                       |               | إسم, الكلية                 | 🖏 إعدادات النظام |
|          |         |          |       |                    |                       |               |                             |                  |
| نذف      | 2       | المشرفين | تعديل | إسم الكلية بالعربي | اسم الكليه بالانجليزي |               | اسم الجامعة بالعربي         |                  |
| ×        |         | 44       | 0     | كلية التربية       | كلية التربية          |               | جامعة الملك فيصل            |                  |
|          |         |          |       |                    |                       |               | تم العثور على نتائج 1       |                  |
|          |         |          |       |                    |                       |               |                             |                  |
|          |         |          |       |                    |                       |               |                             |                  |

- تتم عملية تعديل بيانات الكلية من خلال الضغط على زر التعديل ويفضل عدم استخدامها الا للضرورة لان بيانات الكليات محدثه باستمرار والتعديل عليها سيؤثر على سير النظام

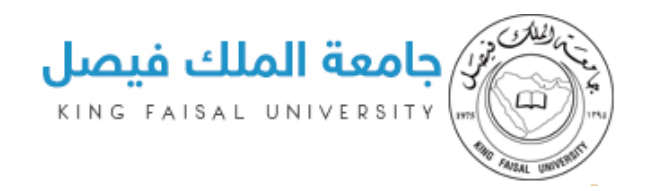

تتم عملية الحذف بالضغط على زر الحذف ويفضل أيضا استخدامها بمعلومية مسؤولي النظام-

| 😡 اللغة 😃 خروج |            |       | اصامة كابة |                  |                       | Friday 12/08/2017          | خدماتي 📩         |
|----------------|------------|-------|------------|------------------|-----------------------|----------------------------|------------------|
|                |            |       | ¥          | جامعة الملك فيصل | إطلالته كيته          | بوابة خدمات الدراسات العلي |                  |
|                |            |       |            | 02               | رقم الكليه            | الكليات                    | test.faculty     |
|                |            |       |            | كلية التربية     | اسم الكليه بالانجليزي | اسم الجامعة                | Ġ الرئيسية       |
|                |            |       |            | كثية التربية     | إسم الكلية بالعربي    | إسم الكلية                 | 🛞 إعدادات النظام |
|                |            |       |            |                  |                       |                            |                  |
| حذف            | المشرفين   | تعديل |            |                  | and Oim               | اسم الجامعة بالعربي        |                  |
| ×              | <b>A</b> 4 | 0     |            |                  |                       | جامعة الملك فيصل           |                  |
|                |            |       |            |                  |                       | تم العثور على نتائج 1      |                  |
|                |            |       |            |                  |                       |                            |                  |
|                |            |       |            |                  |                       |                            |                  |

- يمكن إضافة مشرفين للكلية على نفس مستوى المشرف الحالي وذلك من خلال الضغط على زر المشرفين

| ی اللفه 🕲 درون |          |       |                    |                                                                                                    |                    | Friday 12/08/2017          | 🛖 خدماتي         |
|----------------|----------|-------|--------------------|----------------------------------------------------------------------------------------------------|--------------------|----------------------------|------------------|
|                |          |       |                    |                                                                                                    | كلية التربية       | بوابة خدمات الدراسات العلي | 0                |
|                |          |       | • إصامه            | يرجي الاختيار                                                                                      | اسم المشرف         |                            |                  |
|                |          |       | حدف                | يرجي الاختيار<br>superadmin                                                                        | اسم الكلية بالعربي | الكليات                    | test.faculty     |
|                |          |       | ×                  | test.tacuity<br>کریم محمد عبدہ                                                                     | كلية التربية       | اسم الجامعة                | 😡 الرئيسية       |
|                |          |       |                    | بندر رفدان محمد الهجهوج<br>محمد كمال الصاوي<br>عبدالله فهد عبدالطيف بوسوده<br>محمد ثنوت محمد عثمان | suic               | إسم الكلية                 | 🔘 إعدادات النظام |
| حتف            | المشرفين | تعديل | إسم الكلية بالعربي | كليه بالانجليزي                                                                                    | اسم ا              | اسم الجامعة بالعربي        |                  |
| ×              | 4+       | 1     |                    | تربية                                                                                              |                    |                            |                  |
|                |          |       |                    |                                                                                                    |                    | تم العاور على تتالح 1      |                  |
|                |          |       |                    |                                                                                                    |                    |                            |                  |
|                |          |       |                    |                                                                                                    |                    |                            |                  |

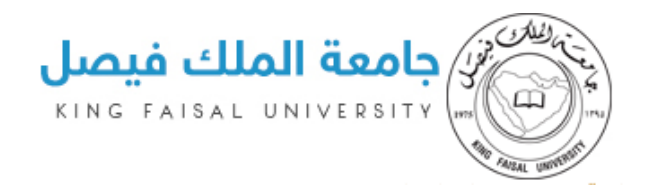

## إعدادات الاقسام

- يتم من خلال هذه الصفحة التحكم في اعدادات الأقسام التابعة لنفس الكلية المشرف عليها بإمكانية التعديل على بياناتها وكما سبق للكلية فان التعديل على بيانات القسم سيؤثر على سير النظام وان بيانات القسم فهي محدثة بالفعل من قبل مسؤولي البوابة

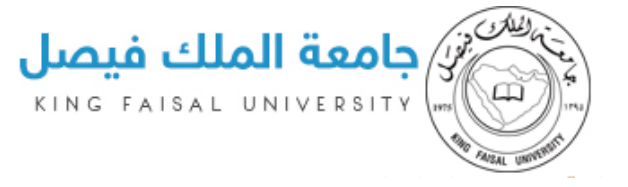

| 7 | خدماتي<br>my services |
|---|-----------------------|
|   | test faculty          |
|   | الرئيسية              |
|   | 🖇 إعدادات النظام      |

|        |          |       |                                          |                                           | الاقسام                    |
|--------|----------|-------|------------------------------------------|-------------------------------------------|----------------------------|
|        |          |       |                                          |                                           | اسم الكلية                 |
|        |          |       | ·                                        | حتيار                                     | ،                          |
|        |          |       |                                          |                                           |                            |
| حذف    | المشرفين | تعديل | اسم القسم بالعربي                        | اسم القسم بالانجليزي                      | اسم الكلية بالعربي         |
| ×      | *        |       | العام "تربية                             | العام "تربية                              | كلية التربية               |
| ×      | **       |       | الدراسات الاسلامية                       | الدراسات الاسلامية                        | كلية التربية               |
| ×      |          |       | اللغة العربية                            | اللغة العربية                             | كلية التربية               |
| ~<br>~ | ##       | 1     | اللغة الانجليزية                         | اللغة الانجيزية                           | کلیة التربیه               |
| ^<br>× | 80°      | P     | علم الاجتماع                             | علم الاجتماع                              | كلية التربيه               |
| ~<br>× | 4-       | P     | ساريح                                    | الارابة التماريرة                         | حيية البرايية              |
| ×      |          | 0     | الدارة المعيمية<br>المناهد مطنة، التدنيس | الديارة التعييمية<br>المناهد مطبق التدييس | حيية سربية<br>Kiri التربية |
| ×      | 4        | 0     | التسم وعرى معروني .<br>التسم معلم اللفس  | التسة وعام النفس                          | كية سرية.<br>كانة التربية  |
| ×      | 24       | 0     | التربية البدنية                          | التربية البدنية                           | كلية التربية               |
| ×      | 4.       | 0     | الفيزياء "تربية                          | المنزياء "تربية                           | كلية التربية               |
| ×      | 4.       | 0     | الكيمياء "تربية                          | الكيمياء "تربية                           | كلية التربية               |
| ×      | 4+       | 0     | الاحياء "تربية                           | الاحياء *تربية                            | كلية التربية               |
| ×      | 2+       | 0     | الرياضيات *تربية                         | الرياضيات *تربية                          | كلية التربية               |
| ×      | 4.       | 0     | العام *تربية                             | العام *تربية                              | كلية التربية               |
| ×      | 4.       | 0     | التربية الخاصة                           | التربية الخاصة                            | كلية التربية               |
| ×      | 4.       | 0     | تقنيات التعليم                           | تقنيات التعليم                            | كلية التربية               |
| ×      | 2+       | 0     | التربية الفنية                           | التربية الفنية                            | كلية التربية               |
| ×      | 2+       | 0     | رياض الأطفال                             | رياض الأطفال                              | كلية التربية               |
| ×      | 20       | 0     | التربية الخاصة                           | التربية الخاصة                            | كلية التربية               |
| ×      | 44       | 0     | التربية البدنية                          | التربية البدنية                           | كلية التربية               |
| ×      | 2+       | 0     | التربية وعلم النفس                       | التربية وعلم النفس                        | كلية التربية               |
| ×      | 2+       | 0     | المناهج وطرق التدريس                     | المناهج وطرق التدريس                      | كلية التربية               |
| ×      | 2+       | 0     | الإدارة التعليمية                        | الإدارة التعليمية                         | كلية التربية               |
| ×      | 2+       | 0     | الإقتصاد المنزلي                         | الإقتصاد المنزلي                          | كلية التربية               |
| ×      | 2+       | 0     | الدراسات القرآنية                        | الدراسات القرآنية                         | كلية التربية               |
|        |          |       |                                          |                                           | 08 - 89 - 1 1- 8           |

سياسة الخصوصية | شروط الإستخدام | مركز الإتصال الموحد: 92002366

2017 © جميع الحقوق محفوظة لجامعة الملك فيصل

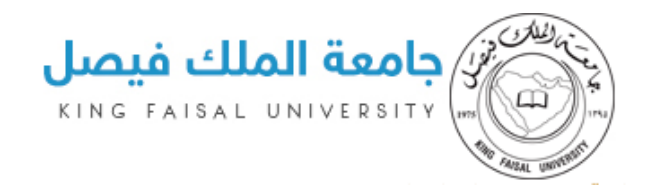

- التعديل على بيانات قسم معين يتم في اضيق الحدود لكي لا يؤثر على بيانات وسير النظام ويتم بمعلومية مسؤولي البوابة

| ) 11166 O 2106. | a        |       |         | -                  |              |                      | Friday 12/08/2017          | my sarvices      |
|-----------------|----------|-------|---------|--------------------|--------------|----------------------|----------------------------|------------------|
|                 |          |       |         |                    |              | إضافة قسم            | بوابة خدمات الدراسات العلي |                  |
|                 |          |       |         | *                  | كلية التربية | اسم الكلية           |                            |                  |
|                 |          |       |         |                    | 0200         | رقم القسم            | الدقسام                    | test.faculty     |
|                 |          |       |         |                    | العام "تربية | اسم القسم بالانجليزي | اسم الكلية                 | 🖙 الرئيسية       |
|                 |          | 1     | ilalus] |                    | العام "تربية | اسم القسم بالعربي    | إسم القسم                  | 💿 إعدادات النظام |
| حذف             | المشرفين | تعديل |         |                    |              |                      | اسم الكلية بالعربي         |                  |
| ×               | 44       | P     |         |                    |              | Ouri Oim             | كلية التربية               |                  |
| ×               | 4        | 0     |         | الدراسات الاسلامية |              | الدراسات الاسا       |                            |                  |
| ×               | 4        | 0     |         |                    |              | اللغة العربية        |                            |                  |

تتم عملية الحذف بالضغط على زر الحذف ويفضل أيضا استخدامها بمعلومية مسؤولي النظام-

| 99 <sup>1</sup> | ک اللغة 🕲 د |          |       | localhost:2180 say | s:<br>متأكد من عملية الحذف؟<br>Οκ Car | × Finday 12/08/20<br>هل أنت<br>دوابة خدمات الدراسات العليا |                                                                                                    |
|-----------------|-------------|----------|-------|--------------------|---------------------------------------|------------------------------------------------------------|----------------------------------------------------------------------------------------------------|
|                 |             |          |       |                    |                                       | الدقسام                                                    | test.faculty                                                                                                    |
|                 |             |          |       | ¥                  | عتيار                                 | اسم الكلية<br>برجي الد                                     | - and a second second se |
|                 |             |          |       | بحث                |                                       | إسم القسم                                                  | 🛞 إعدادات النظام                                                                                                    |
|                 | حذف<br>حدف  | المشرفين | تعديل | اسم القسم بالعزبي  | اسم القسم بالانجليزي                  | اسم الكلية بالعربي                                         |                                                                                                    |
|                 | ×           | 24       | 0     | العام *تربية       | العام *تربية                          | كلية التربية                                               |                                                                                                    |
|                 | ×           | 24       | 0     | الدراسات الاسلامية | الدراسات الاسلامية                    | كلية التربية                                               |                                                                                                    |
|                 | ×           | 24       | 0     | اللغة العربية      | اللغة العربية                         | كلية التربية                                               |                                                                                                    |
|                 | ×           | 44       | 0     | اللغة الانجليزية   | اللغة الانجليزية                      | كلية التربية                                               |                                                                                                    |
|                 | ×           | 24       | 0     | علم الاجتماع       | علم الاجتماع                          | كلية التربية                                               |                                                                                                    |
|                 | ×           | 44       | 0     | التاريخ            | التاريخ                               | كلية التربية                                               |                                                                                                    |
|                 | ×           | 2+       | 0     | الادارة التعليمية  | الادارة التعليمية                     | كلية التربية                                               |                                                                                                    |

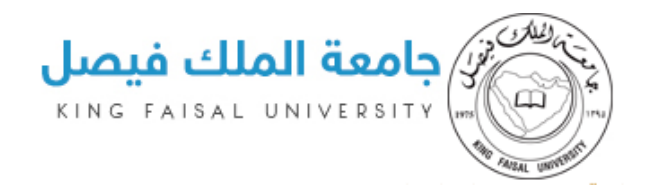

- كما يتم إضافة مشرف القسم من خلال الضغط على زر المشرفين واختيار مشرف قسم وهو الشخص المسؤول عن القسم داخل الكلية و داخل النظام

- سيرسل النظام رسالة نصية وإيميل خاص للمشرف بتعيينه مشرفا على القسم

|     |          |       |                              |                              |                                         | Friday 12/08/2017                              | خدماتي 📩             |
|-----|----------|-------|------------------------------|------------------------------|-----------------------------------------|------------------------------------------------|----------------------|
|     |          |       |                              | مشرف طلاب                    | • مشرف قسم                              | إضافة مشرف<br>بوابة ذ<br><sub>نوع المشرف</sub> | 0                    |
|     |          |       | إصامة                        |                              | يرجي الاختيار                           | الدق اسم المشرف                                | superadmin           |
|     |          |       |                              | j<br>su<br>tr                | يرجي الاختيا<br>peradmin<br>est.faculty | اسم                                            | الرئيسية             |
|     |          |       | إصامة                        | عبدہ<br>محمد الهجھوچ         | کریم محمد<br>بندر رفدان د               | إسم القسم                                      | ی الملف الشخصی <     |
| حذف | المشرفين | تعديل | غسم بالعربي                  | الصاوي<br>عبدالطيف بوسوده    | محمد کمال<br>عبدالله فهد                | اسم الكلية بالعربي                             | 🗍 القرارات الواردة 🔾 |
| ×   | 24       | 0     | علوم الانتاج الحيواني *قديم  | علوم الانتاج الحيواني *قديم  |                                         |                                                | 🗍 دلیل خدمات الطالب  |
| ×   | 2.       | 0     | علوم الاغذية و تقنيتها *قديم | علوم الاغذية و تقنيتها *قديم |                                         |                                                | 🛛 دليل خدمات المشرف  |
| ×   | 40       | 0     | المحاصيل و المراغي *قديم     | المحاصيل و المراعي *قديم     |                                         |                                                | الطلبات 🗧 🗧          |
| ×   | 4.       | 1     | تنمية الثروة الحيوانية *قديم |                              |                                         |                                                | 🗈 🗠 صندوق الاعمال    |
| ×   | 2+       | 0     | الاقتصاد المنزلي             | الاقتصاد المنزلي             |                                         | العلوم الزراعية                                | 🖇 إعدادات النظام     |
| ×   | 4.       | 1     |                              |                              |                                         |                                                |                      |
| ×   | 24       | 0     | الاقتصاد و الارشاد الزراعي   | الاقتصاد و الارشاد الزراعي   |                                         | العلوم الزراعية                                |                      |
| ×   | 24       | 0     | البساتين                     | البساتين                     |                                         | العلوم الزراعية                                |                      |

- وفى حالة عدم وجود اسم المسؤول نتوجه الى صفحة إضافة مستخدم ولابد ان يكون المسؤول مسجلا بال من خلال كتابة اسم المستخدم وبحث ثم إضافة مثال : Active Directory

كما هوة موضح بالرسم Kabdou

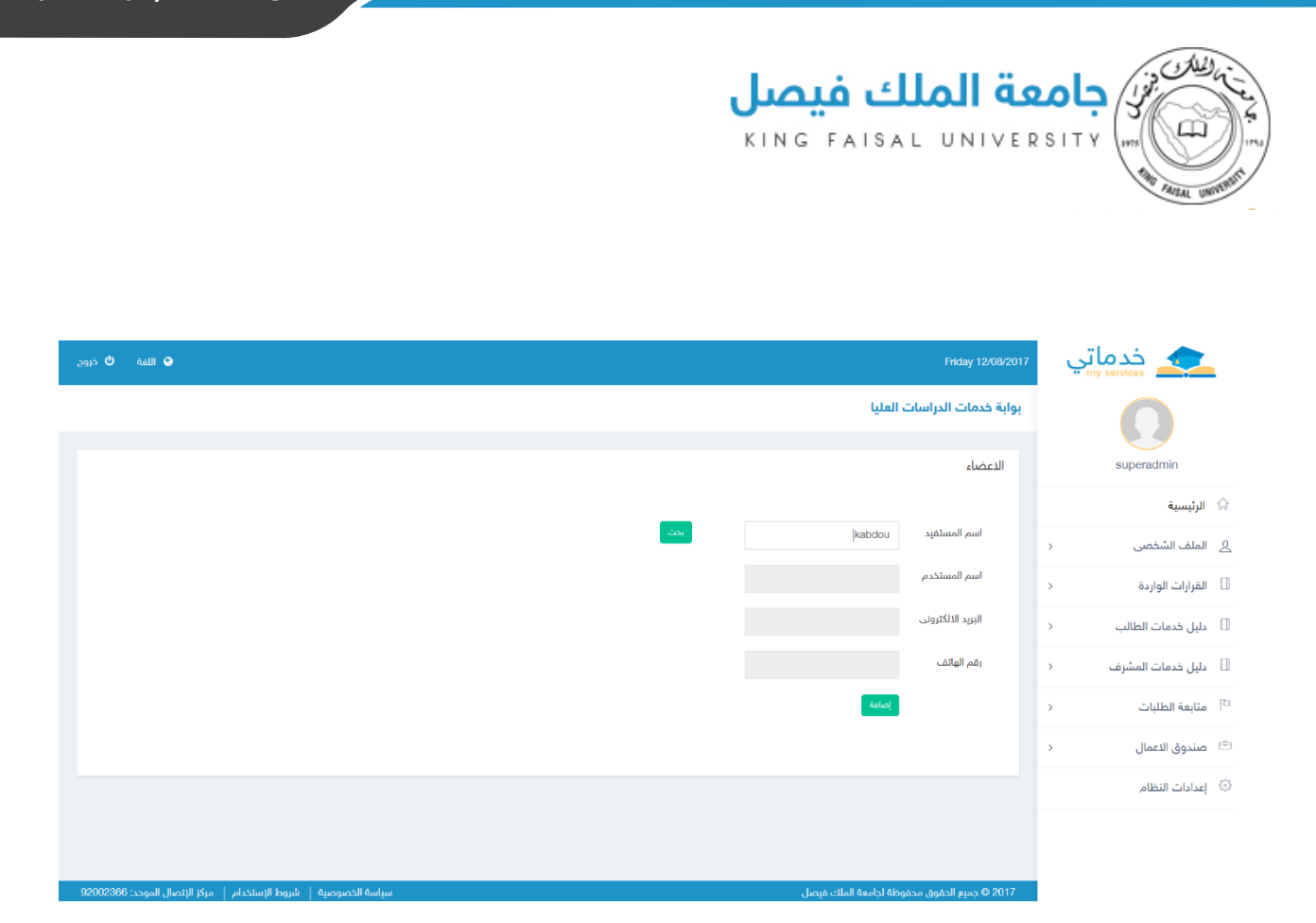

- كما يتم إضافة المشرف داخل القسم (المرشدين الأكاديميين) من خلال الضغط على زر المشرفين واختيار مشرف طلاب وهو الشخص المسؤول عن متابعة الطلاب خلال الرسالة العلمية وحتى نيل درجة الماجيستير والدكتوراه داخل القسم وداخل النظام ويفضل ترك إضافة مشرفين الطلاب او المرشدين الأكاديميين لمسؤول القسم نفسه

- سيرسل النظام رسالة نصية وإيميل خاص للمشرف بتعيينه مشرفا على مرشد أكاديمي داخل القسم

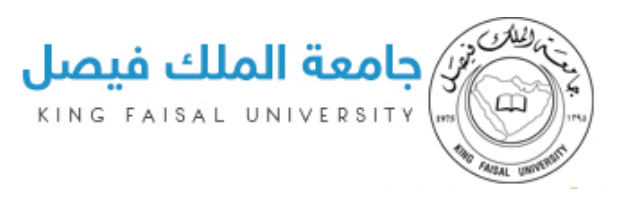

| ة 🖕 خروج | الف  |            |              |              |                 | Etiday 12/08/201              | 7 ب | خدماتر<br><sup>my services</sup> |
|----------|------|------------|--------------|--------------|-----------------|-------------------------------|-----|----------------------------------|
|          |      |            |              | مشرف طلاب    | 💿 مشرف قسم 💿    | <u>ب</u> عاية ذ<br>نوع المشرف |     |                                  |
|          |      |            |              | ) مشرف خارجي | 💿 مشرف داخلي    | الاق نوع المستخدم             |     |                                  |
|          |      |            | ايحت         |              |                 | اسم المستفيد<br>اسم           |     | 🕼 الرئيسية                       |
|          |      |            |              |              | £               | المشرف                        |     |                                  |
|          |      |            | الكلية       |              | يرجي الاختيار 💌 | الجامعة                       |     |                                  |
| حذف      |      | 5X0000000X | رقم الجوال ا |              | ×               | اس<br>القسم                   |     |                                  |
| ×        | 24   |            |              |              | Бd              | الع                           |     |                                  |
| ×        | ž.   |            |              |              | إضامة           | البريد استعروني               |     |                                  |
| ×        | de-  |            |              |              | _               | عاا                           |     |                                  |
| ×        | de-  |            |              |              |                 | الد                           |     |                                  |
| ×        | 24   |            |              |              |                 |                               |     |                                  |
| ×        | dis. |            |              |              |                 |                               |     |                                  |
| ×        | da   |            |              |              |                 |                               |     |                                  |

# - أنواع مشرفين الطلاب

### أولا : مشرف داخلي:

- وهو مشرف من داخل جامعة الملك فيصل ويتم ادخال بياناته من خلال النظام ويجب ان يكون مسجلا في ال ولا يجوز ان يكون تم إضافته مسبقا من قبل النظام سواء مشرفا على قسم او على كليةActive Directory ويمكن معرفة الطلاب المشرف عليهم المشرف وكذا السيرة الذاتية الخاصة به

### ثانيا: مشرف خارجي:

- وهو مشرف من خارج جامعة الملك فيصل ويتم ادخال بياناته من خلال النظام وفى حالة عدم وجود البيانات الخاصة بالجامعة والكلية والقسم يرجى الذهاب لإعدادات الجامعات وإعدادات الكليات وإعدادات الأقسام كما موضح أعلاه واضافتهم ليتمكن من إضافة المشرف الخارجي ويمكن معرفة الطلاب المشرف عليهم المشرف وكذا السيرة الذاتية الخاصة به

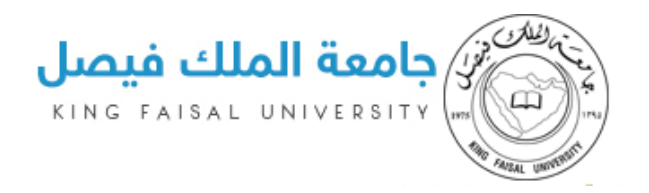

|               |            |                        |              |                                   | Hatay 1970bo                 |  |
|---------------|------------|------------------------|--------------|-----------------------------------|------------------------------|--|
|               |            |                        |              |                                   | ا <sub>لة د</sub> إضافة مشرف |  |
|               |            |                        | 🔹 مشرف طلاب  | مشرف قسم                          | نوع المشرف                   |  |
|               |            |                        | 🔹 مشرف خارجي | 💿 مشرف داخلي                      | اللذة<br>نوع المستخدم        |  |
|               |            |                        |              |                                   |                              |  |
|               |            |                        |              | 2                                 | المشرف                       |  |
|               | ×          | الكلية                 | *            | برجي الاختيار                     | الجامعة                      |  |
| الشقيقين حدثت | 5X0000000X | رقم الجوال             |              | يرجي الاختيار<br>جامعة الملك فيصل | اننا<br>القسم                |  |
| X Zo          |            |                        |              | جامعة الملك خالد                  | ا<br>البريد الالكتروني       |  |
| N de          |            |                        |              | Paliat                            | 8                            |  |
| x 2.          |            |                        |              |                                   | 8                            |  |
| * 20          |            |                        |              |                                   | (sate)                       |  |
|               |            | an and a second second | 14           | 100 T T                           |                              |  |
|               |            |                        |              | 9499 ASB                          | albin afre                   |  |

### إضافة مستخدم

- يتم من خلالها إضافة مستخدم للنظام ولا تستخدم في حالة إضافة مرشدين اكاديميين سواء كان داخلي او خارجي وفى حالة الإضافة بالخطأ يرجى الذهاب لإدارة المستخدمين في النظام وحذفة ثم اضافته بالطريقة الصحيحة كما موضح بالرسم

| € اللغة 6 دروج                                                                                                    | Friday 12/08/2017           | خدماتي 👥             |
|----------------------------------------------------------------------------------------------------|-----------------------------|----------------------|
|                                                                                                    | بوابة خدمات الدراسات العليا | 0                    |
|                                                                                                    | الاعضاء                     | superadmin           |
|                                                                                                    |                             | ி الرئيسية           |
| - Contraction of the Contraction of the Contraction | اسم المستفيد kabdou         | الملف الشخصي ج       |
|                                                                                                    | اسم المستخدم                | 🗌 القرارات الواردة 🤇 |
|                                                                                                    | البريد الالكترونى           | 🛛 دلیل خدمات الطالب  |
|                                                                                                    | رقم الهاتف                  | 🗌 دلیل خدمات المشرف  |
|                                                                                                    | إصامة                       | ا متابعة الطلبات     |
|                                                                                                    |                             | 🗎 صندوق الاعمال 🗧    |
|                                                                                                    |                             | 🛞 إعدادات النظام     |

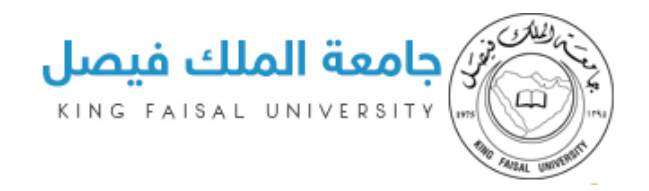

# إعدادات النظام

- وهي صفحة توضح جميع إعدادات النظام وكيفية إدارة المحتوى وتم شرحها بشكل مفصل أعلاه

| اللغه 🕲 خروج                                                    |              |                 | Friday 12/08/2017                | خدماتي 👥         |
|-----------------------------------------------------------------|--------------|-----------------|----------------------------------|------------------|
|                                                                 |              |                 | بوابة خدمات الدراسات العليا      | 0                |
|                                                                 |              | P               | F                                | test.faculty     |
|                                                                 |              | <b>A</b>        |                                  | னி الرئيسية      |
|                                                                 | إضافة مستخدم | إعدادات الاقسام | إعدادات الكليات                  | 🛞 إعدادات النظام |
|                                                                 |              |                 |                                  |                  |
|                                                                 |              |                 |                                  |                  |
|                                                                 |              |                 |                                  |                  |
|                                                                 |              |                 |                                  |                  |
|                                                                 |              |                 |                                  |                  |
|                                                                 |              |                 |                                  |                  |
| سياسة الخصوصية   شروط الإستخدام   مركز الإتصال الموحد: 92002866 |              | الملك فيصل      | 2017 © جميع الحقوق محفوظة لجامعة |                  |

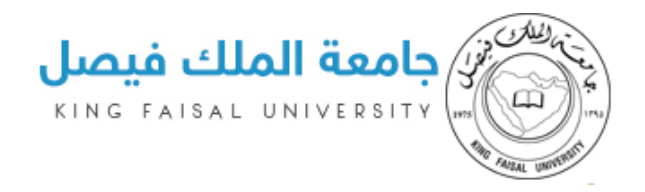

### القائمة الجانبية

- الصفحة الرئيسية
  - إعدادات النظام

# الصفحة الرئيسية / إعدادات النظام

- وهي صفحة توضح جميع إعدادات النظام وكيفية إدارة المحتوى وتم شرحها بشكل مفصل أعلاه

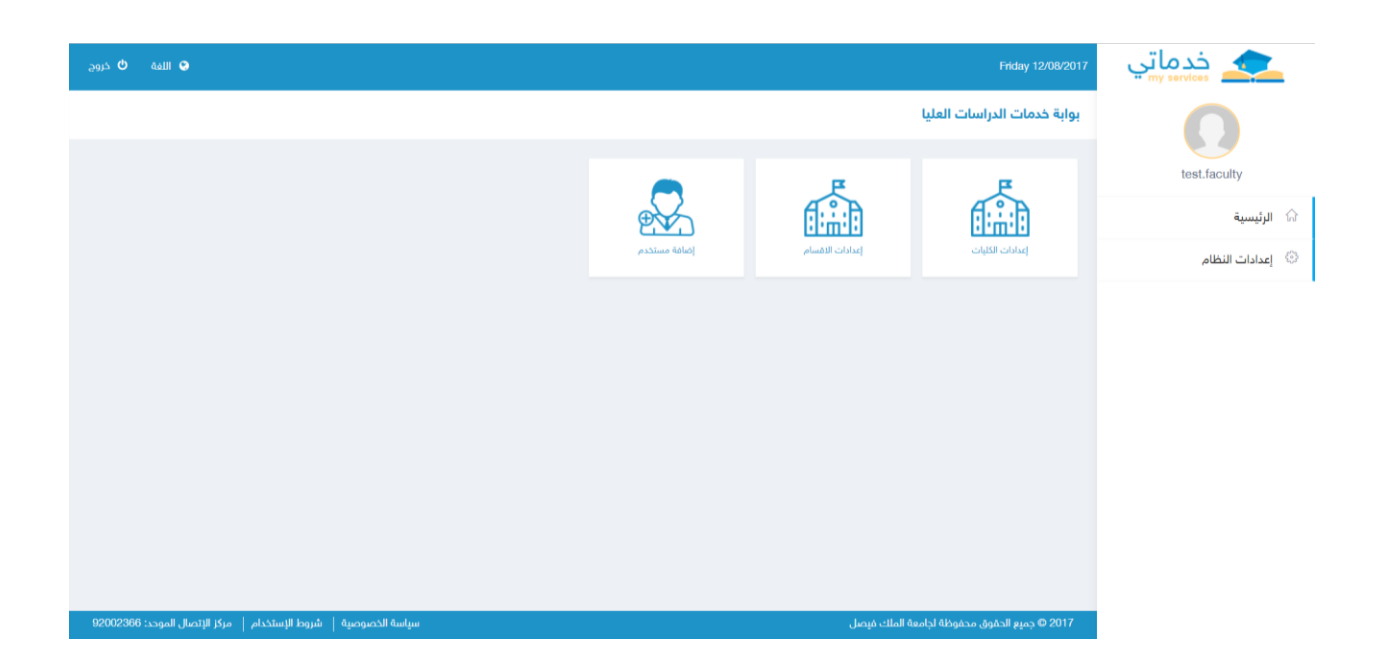

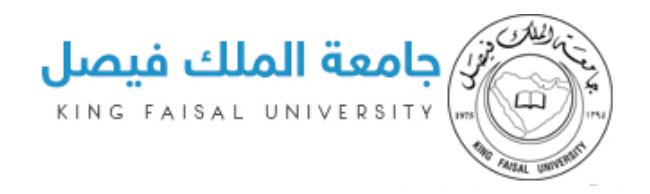

# اللغة الإنجليزية

- النظام يدعم اللغة الإنجليزية أيضا بجميع محتوياته

| خدماتي<br>my services | Friday 12/08/2017                   |                      |                                      |                               | Q Lang                            | uage 🗳 Logout |
|-----------------------|-------------------------------------|----------------------|--------------------------------------|-------------------------------|-----------------------------------|---------------|
| 0                     | Portal of Graduate Studies Services |                      |                                      |                               |                                   |               |
| test.faculty          | Æ                                   | £                    |                                      |                               |                                   |               |
| ි Main Page           |                                     |                      |                                      |                               |                                   |               |
| System Settings       | Colleges Settings                   | Departments Settings | Add User                             |                               |                                   |               |
|                       |                                     |                      |                                      |                               |                                   |               |
|                       |                                     |                      |                                      |                               |                                   |               |
|                       |                                     |                      |                                      |                               |                                   |               |
|                       |                                     |                      |                                      |                               |                                   |               |
|                       |                                     |                      |                                      |                               |                                   |               |
|                       |                                     |                      |                                      |                               |                                   |               |
|                       |                                     | 2017 © King Fa       | isal University. All rights reserved | Privacy policy   Terms of use | The unified call center: 92002366 |               |